# **Reducing Course Size**

Simple Steps to Streamline Course Content

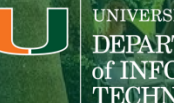

UNIVERSITY OF MIAMI DEPARTMENT of INFORMATION TECHNOLOGY

#### Challenges

#### **Export Limits**

A course larger than 2GB requires assistance to export and archive.

#### Auto-Archives

Changes to large courses triggers an auto-archive that takes days to process, preventing other archives.

#### Nested Content

Courses are often large due to multiple copies of content in the course and its content collection.

#### File Uploads

Students and faculty can upload up to 500MB at a time, but videos can easily take up course storage.

#### **Options to Reduce Course Size**

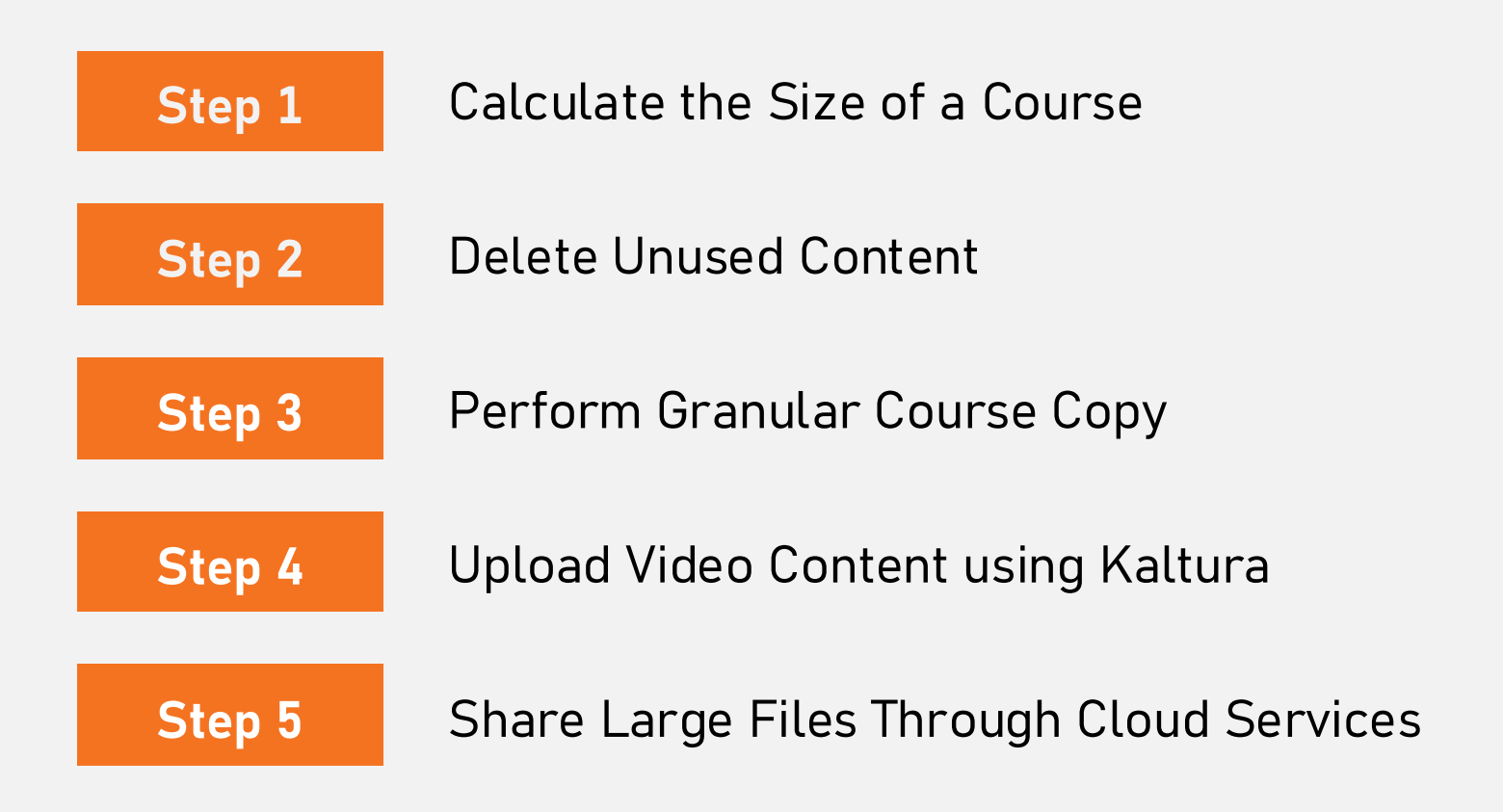

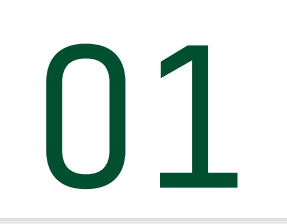

### Calculate the Size of a Course

Identify which courses may exceed the course size limit.

#### **Step 1: Calculate Size of a Course**

| Blackboard                                                                                            | Tools                                                                | <ol> <li>To check the size of your course, log in to<br/>Blackboard and select 'Tools' in the Ultra Base<br/>Navigation on the left-hand side.</li> </ol>                                                                                                    |          |  |  |
|----------------------------------------------------------------------------------------------------|----------------------------------------------------------------------|----------------------------------------------------------------------------------------------------|----------|--|--|
| <ul> <li>Institution Page</li> <li>Mina Akbar</li> <li>Activity Stream 15</li> <li>Courses</li> </ul> | Content Collection Portfolios                                        | <ol> <li>Select 'Content Collection'.</li> <li>Select 'Course Content'.</li> <li>The list of folders with the name of the courses will<br/>show both your Ultra and Original Courses.</li> <li>Under the 'Size' column, you will be able to see the<br/>size of the course next to the name of your course.</li> </ol> |          |  |  |
| ළු Organizations                                                                                      | Bookmark Items Download Package                                      | OURSE EDITED 🛆 SIZE                                                                                                    | PI       |  |  |
| IIII Calendar                                                                                         | Image: NTS   NTS   Na     Image: NTS   Template20178   Template20178 | arrative Techniques StudyDec 29, 2017 5:30:05 PM9.92 MBemplate for Courses 20178Dec 29, 2017 7:51:12 PM0                                                                                                    | ,[       |  |  |
| Grades                                                                                                | LOQSARCH1 Le                                                         | earning Online Quick-Start Guide Mar 20, 2020 5:02:07 PM 1.37 MB                                                                                                    | <u>,</u> |  |  |
| $\bigcirc$ Sign Out                                                                                   | LOQSARTS1 LOQSARTS1 LOQSARTS2 LOQSARTS2 LOQSARTS2                    | earning Online Quick-Start Guide<br>Mar 20, 2020 5:06:13 PM 1.37 MB<br>earning Online Quick-Start Guide                                                                                                    | ,[<br>_  |  |  |

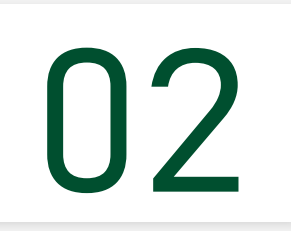

#### **Delete Unused Content**

Identify and delete large files, and folders are not in use within your active course.

#### Step 2: Delete Unused Content (Ultra)

- 1. Open the course you want to delete content from.
- 2. Select the ellipsis (three dots) menu at the top of the Course Content page
- 3. Select Unused Files.
- 4. Simply select the files you want to delete and then select Delete Files.

| Introduction to Botan                              | у                                                                                                    | <ul> <li>Course Settings</li> </ul>                                |
|----------------------------------------------------|----------------------------------------------------------------------------------------------------|--------------------------------------------------------------------|
| Content Calendar Announcements D                   | scussions Gradebook Analytics Groups                                                                                 | Student Preview                                                    |
| Course Content                                     | ۹                                                                                                    | Course Faculty                                                     |
| Plant Anatom     Hidden from                       | Batch Edit  Minport Content                                                                                          | Emma Harp<br>INSTRUCTOR                                            |
| Explore the structure overing topics s and fruits. | <ul> <li>Copyriterins</li> <li>Export Course Package</li> <li>Course Tasks and Logs</li> <li>Unused Files</li> </ul> | Details & Actions<br>Roster<br><u>View everyone in your course</u> |
| €                                                  |                                                                                                    | Turn off                                                           |

# Original courses offers multiple ways to to delete and find unused content.

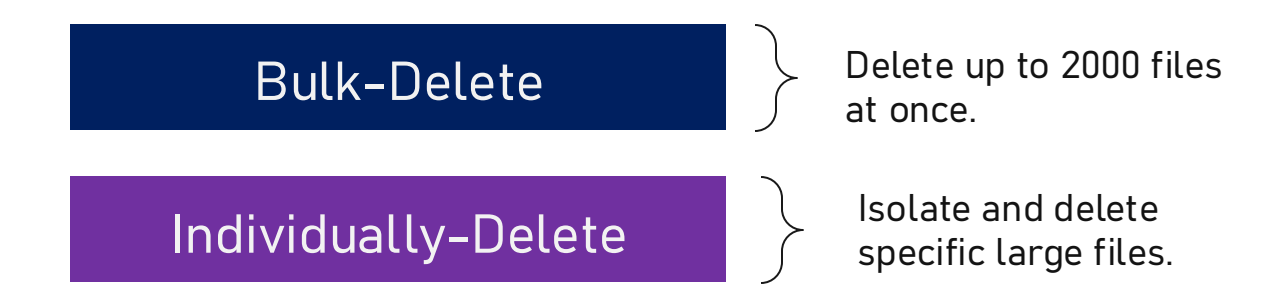

#### **Delete Unused Content**

#### Bulk-Delete

Delete up to 2000 files at once.

#### Step 2: Bulk-Delete Unused Content (Original)

Original courses offer a bulk-delete option, which must be completed within folders in the content collection. This will remove the content from your course permanently.

#### Please do not delete from the course page.

- 1. Open the course you want delete content from.
- 2. Under Control Panel, go to 'Content Collection' and click on your course name/ID.
- 3. You'll see all the stored content, including file type, last edited date, and file size.

|   | -                                                |               |                |                                       |                         |          |               |                          |
|---|--------------------------------------------------|---------------|----------------|---------------------------------------|-------------------------|----------|---------------|--------------------------|
| ( | Course Management                                |               |                |                                       |                         |          |               |                          |
| - | Control Panel                                    | $\rightarrow$ | Download Packa | age Copy Move Delete                  |                         |          | Refre         | sh Page 1 of 3 $>$ $\gg$ |
| - | Content Collection                               |               | FILE TYPE      | NAME 🔝                                | EDITED                  | SIZE     | ACCESSIBILITY | PERMISSIONS              |
| l | IntroOriginal                                    |               | POP            | Week3-Session.pdf                     | Sep 1, 2020 11:15:14 AM | 478.1 KB | 0             | <b></b>                  |
|   | All Courses Content<br>All Organizations Content |               | POP            | Week2-Session.pdf                     | Aug 25, 2020 9:33:17 AM | 591.8 KB | 0             |                          |
| l | Institution Content                              |               | PDF            | Week1-Session-Slide-Deck.pdf          | Aug 17, 2020 8:47:59 PM | 10.1 MB  | 0             |                          |
|   |                                                  |               | -              |                                       |                         |          | (S)           |                          |
|   | Go                                               |               | POP            | Week 9 - Academic Opportunities.pdf   | Oct 16, 2020 7:50:07 PM | 80.0 KB  | <u>€</u>      |                          |
| l | Basic Search                                     |               | 105            | Week 7 - Leadership.pdf               | Sep 29, 2020 2:06:20 PM | 425.6 KB | \$            |                          |
| , | Advanced Search                                  |               |                | Week 7 - Leadership - Slide-Deck.pdf  | Sep 29, 2020 2:04:31 PM | 425.6 KB |               |                          |
|   |                                                  |               | 202            | Week 6 - Session Ethical Dilemmas.pdf | Sep 23, 2020 9:07:09 AM | 659.2 KB | 0             |                          |

#### Step 2: Bulk-Delete Unused Content (Original)

- 4. Click on the 'File Type' column to sort all the files, with folders on top.
- 5. Select a **folder** to get started. You may have to click within **sub-folders**.
- 6. Then, **select only the files** in the folder using the top check-box. <u>Selecting entire folders</u> <u>will cause data loss.</u>
- 7. The next actions will help **delete content** <u>not being used</u> in your course.
- 8. Click the 'Delete' button, and OK on the pop-up. Then you will be taken to a review page.

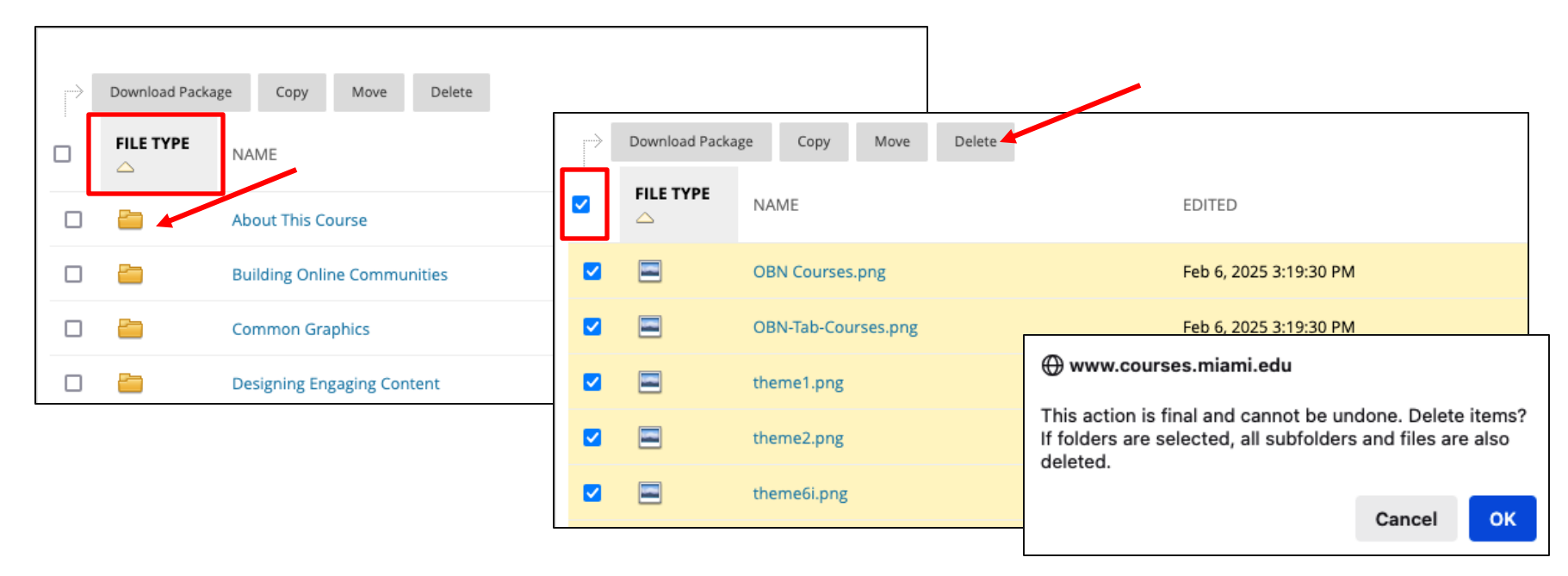

### Step 2: Bulk-Delete Unused Content (Original)

This page 'List Files and Folders With Links.' – is a screen that tells you what files are already in use in your course. <u>You do not want to delete</u> <u>these!</u>

- **9. Uncheck the files**. You can use the top checkmark to uncheck them all.
- 10. Then click **Submit**.
- Return and complete this process within additional folders. (e.g., Steps 4 – 8).
- 12. Ensure to only select files (not folders) in the delete process.

#### List Files and Folders With Links

You selected items to delete that are either directly linked or contain items that are linked to other places in a course. Deleting will result in broken links. Additional information on where files and folders are linked from is found on the **360 View** page. Select the items to delete and click **Submit**.

#### SELECT FILES TO DELETE

| <b>~</b>             | NAME                | 360° VIEW |  |  |  |  |  |
|----------------------|---------------------|-----------|--|--|--|--|--|
| <ul> <li></li> </ul> | OBN Courses.png     | <b></b>   |  |  |  |  |  |
| <ul> <li></li> </ul> | OBN-Tab-Courses.png | <b></b>   |  |  |  |  |  |
| <ul> <li></li> </ul> | theme1.png          | <b></b>   |  |  |  |  |  |
| <ul> <li></li> </ul> | theme2.png          | <b>S</b>  |  |  |  |  |  |
| <ul> <li></li> </ul> | theme6i.png         | <b>S</b>  |  |  |  |  |  |
| <ul> <li></li> </ul> | theme6icons.png     | <b>S</b>  |  |  |  |  |  |
| <ul> <li></li> </ul> | theme6o.png         | <b>S</b>  |  |  |  |  |  |
| ✓                    | UBN.png             | <b>S</b>  |  |  |  |  |  |
|                      |                     |           |  |  |  |  |  |
| Click Su             | Cancel Submit       |           |  |  |  |  |  |

#### **Delete Unused Content**

#### Individually-Delete

Isolate and delete specific large files.

#### Step 2: Delete Specific Unused Content (Original)

This way focuses on isolating and removing the largest unused files. <u>Please do not delete from</u> <u>the course page.</u>

- 1. Open the course you want delete content from.
- 2. Under Control Panel, go to 'Content Collection' and click on your course name/ID.
- 3. You'll see all the stored content, including file type, last edited date, and file size.
- Tip look for the 'Accessibility' column. Items with a gas gauge or speedometer icon are in use and should <u>not be deleted</u>. (Video files do not have a gauge). <u>Check inside folders</u>.

| Course Management                                |              |                                       |                         |          |               |                          |
|--------------------------------------------------|--------------|---------------------------------------|-------------------------|----------|---------------|--------------------------|
| Control Panel                                    | Download Pac | kage Copy Move Delete                 |                         |          |               | Refresh Page 1 of 3 > >> |
| <ul> <li>Content Collection</li> </ul>           | FILE TYPE    | NAME 💛                                | EDITED                  | SIZE     | ACCESSIBILITY | PERMISSIONS              |
| IntroOriginal                                    |              | Week3-Session.pdf                     | Sep 1, 2020 11:15:14 AM | 478.1 KB | <u>6</u>      |                          |
| All Courses Content<br>All Organizations Content |              | Week2-Session.pdf                     | Aug 25, 2020 9:33:17 AM | 591.8 KB | 0             | <b>_</b>                 |
| Institution Content                              |              | Week1-Session-Slide-Deck.pdf          | Aug 17, 2020 8:47:59 PM | 10.1 MB  | 0             | <u>_</u>                 |
| Go                                               |              | Week 9 - Academic Opportunities.pdf   | Oct 16, 2020 7:50:07 PM | 80.0 KB  | 6             | <b>_</b>                 |
| Basic Search                                     |              | Week 7 - Leadership.pdf               | Sep 29, 2020 2:06:20 PM | 425.6 KB | <u>_</u>      | <b>_</b>                 |
| Advanced Search                                  |              | Week 7 - Leadership - Slide-Deck.pdf  | Sep 29, 2020 2:04:31 PM | 425.6 KB |               | <u>,</u>                 |
|                                                  |              | Week 6 - Session Ethical Dilemmas.pdf | Sep 23, 2020 9:07:09 AM | 659.2 KB |               |                          |

### Step 2: Delete Specific Unused Content (Original)

| Course Management                      | Course Content: IntroOriginal                                                                            | 0                                   |
|----------------------------------------|----------------------------------------------------------------------------------------------------|-------------------------------------|
| Control Panel                          | The Content Collection provides central file stor<br>Collection, all links to the item reflect those cha | age for all content When creating ( |
| <ul> <li>Content Collection</li> </ul> | the courses in the institution. More Help                                                                | 360° View                           |
| IntroOriginal                          |                                                                                                    | Edit Settings                       |
| All Courses Content                    | Upload 🗸 Create Folder                                                                                   | Permissions                         |
| All Organizations Content              |                                                                                                    | r et titissions                     |

5. To confirm which items are not active, open the Options Menu and select 360° View. A new tab will open.

- 6. Scroll to the Files and Subfolders, with the Linked column. If an item is listed here with a green check, it is actively used in the course. If not, it is inactive and can be deleted.
- 7. <u>Check inside folders</u> by clicking the 360° view button to confirm what files are linked.

| ☆ Files and Subfolders |  |                                   |                             |             |                               |        |              |  |  |
|------------------------|--|-----------------------------------|-----------------------------|-------------|-------------------------------|--------|--------------|--|--|
|                        |  | NAME                              | EDITED                      | SIZE        | PERMISSIONS VERSIONS COMMENTS | LINKED | 360°<br>VIEW |  |  |
|                        |  | kh-<br>original_ImportedContent_2 | Jul 6, 2023<br>11:20:45 AM  | 654.0<br>КВ | <u> </u>                      |        | <b>S</b>     |  |  |
|                        |  | privateDocSubmission              | Mar 16, 2023<br>12:10:01 PM | 47.4<br>КВ  |                               |        | <b>S</b>     |  |  |
|                        |  | READ_ONLY                         | Mar 16, 2023<br>12:10:00 PM | 17.3<br>MB  |                               | ~      | <b>S</b>     |  |  |

#### Step 2: Delete Specific Unused Content (Original)

- 8. Return to the content collection.
- 9. Use the **Size column** in the content collection to view large files not in use.
- 10. Delete content not being used by selecting the checkbox next to the item(s) and click Delete.

| Download Packa | age Copy Move Delete                 |                         |          |               | Refresh Page 1 of 3 > |
|----------------|--------------------------------------|-------------------------|----------|---------------|-----------------------|
| FILE TYPE      |                                      | EDITED                  | SIZE     | ACCESSIBILITY | PERMISSIONS           |
| PDF            | Week3-Session.pdf                    | Sep 1, 2020 11:15:14 AM | 478.1 KB | \$            |                       |
| 909            | Week2-Session.pdf                    | Aug 25, 2020 9:33:17 AM | 591.8 KB | \$            | <u> </u>              |
| 909            | Week1-Session-Slide-Deck.pdf         | Aug 17, 2020 8:47:59 PM | 10.1 MB  | \$            | <u>,</u>              |
| 939            | Week 9 - Academic Opportunities.pdf  | Oct 16, 2020 7:50:07 PM | 80.0 KB  | \$            | <u>,</u>              |
| 109            | Week 7 - Leadership.pdf              | Sep 29, 2020 2:06:20 PM | 425.6 KB | \$            | <u>,</u>              |
| PDF            | Week 7 - Leadership - Slide-Deck.pdf | Sep 29, 2020 2:04:31 PM | 425.6 KB |               | <b>"</b>              |

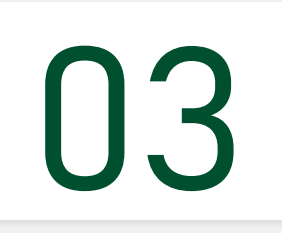

## Perform Granular Course Copy

Select the items you use in your course to prevent copying over content that is no longer needed or used.

#### Step 3: Granular Course Copy (Ultra)

- 1. Open the course you want to copy content into.
- 2. On the Course Content page, select the More options menu. Select Copy Items from the dropdown menu.

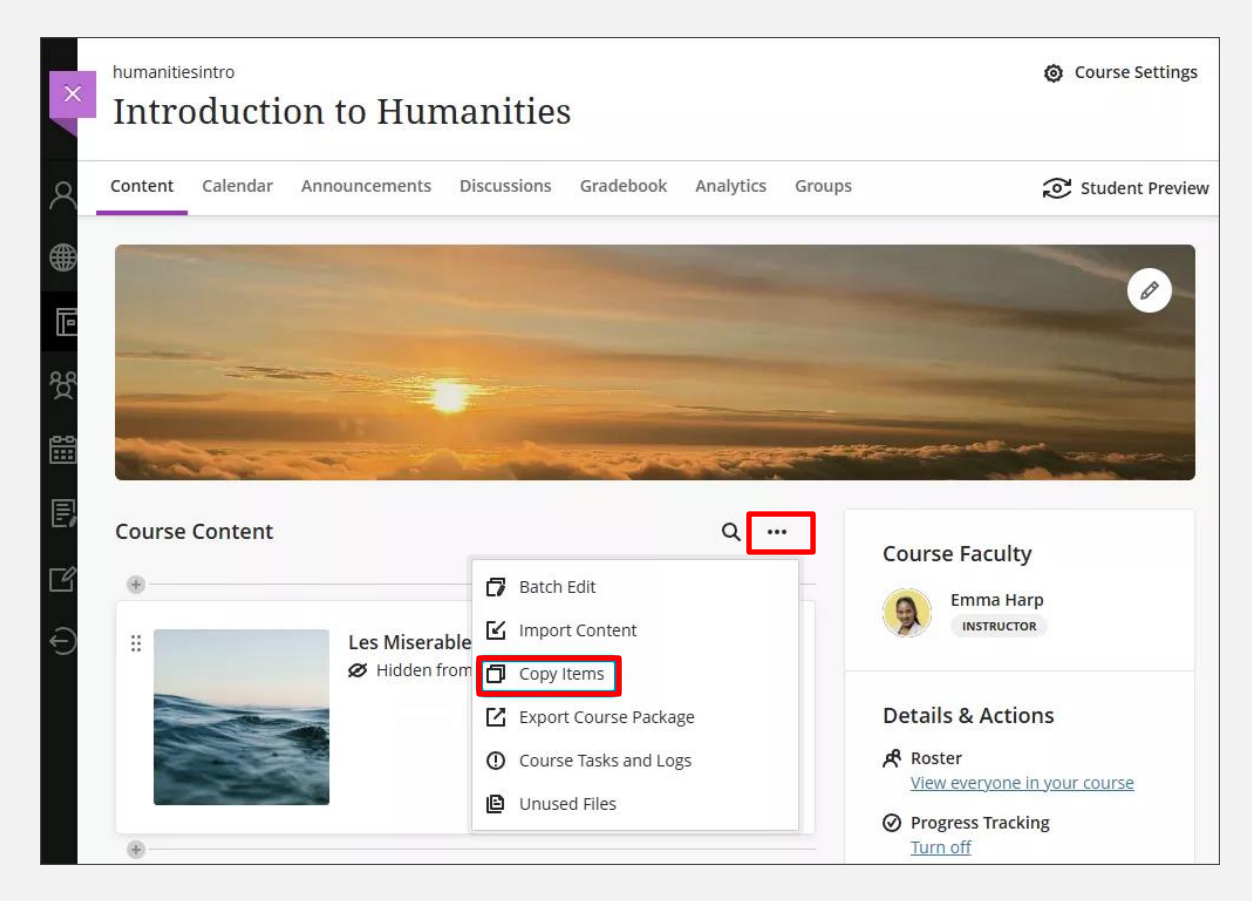

#### Step 3: Granular Course Copy (Ultra)

- 4. Select the arrow beside the name of a course to access its available items to copy. This includes Original courses.
- 5. Copy content by folder, or drill further down to specific content to copy.
- 6. Select the check the box next to content title. Select Start Copy to process.

|     | Introduction to Humanities                  |               |                            |
|-----|---------------------------------------------|---------------|----------------------------|
| Î   | Copy Items                                  |               |                            |
|     | Courses Organizations                       |               | 3 Items Selected           |
| R   | <u>Courses</u> > Introduction to Humanities |               | Items                      |
|     | Content                                     | $\rightarrow$ | Introduction to Humanities |
| Ē . | Discussions                                 | $\rightarrow$ | Discussions 🛞              |
|     | Announcements                               | $\rightarrow$ | Question Banks             |
| C C | Question Banks                              | $\rightarrow$ |                            |
|     | Grade Schemas                               | $\rightarrow$ | ୭                          |
| 2   |                                             |               | Ľ                          |
| R = |                                             |               | Start Copy                 |

#### Step 3: Granular Course Copy (Original)

- 1. Open the course you want to copy from (source course).
- In the Control Panel, select Packages and Utilities. Select 'Course Copy'.
- Choose 'Copy Course Materials into an Existing Course'.
- 4. Select the course ID for the destination course. Browse to locate a course.
- 5. Select the course materials and areas you want to copy.

#### **Course Management**

**Control Panel Content Collection** Ð Course Tools Ð Evaluation Grade Center Ð Users and Groups Customization Ð **Packages and Utilities** Ð **Bulk Delete** Check Course Links Course Copy Export/Archive Course Import Package / View Logs Manage LTI Links Move Files to Course Files Help

| • | SELECT COPY TYPE                                |  |  |  |  |  |
|---|-------------------------------------------------|--|--|--|--|--|
|   |                                                 |  |  |  |  |  |
|   | Select Copy Type                                |  |  |  |  |  |
|   | Copy Course Materials into an Existing Course V |  |  |  |  |  |
|   |                                                 |  |  |  |  |  |
|   |                                                 |  |  |  |  |  |
|   |                                                 |  |  |  |  |  |
|   |                                                 |  |  |  |  |  |
|   |                                                 |  |  |  |  |  |
|   | * Destination Course ID                         |  |  |  |  |  |
|   | FYD101-E5-10346-1-20218 Browse                  |  |  |  |  |  |
|   | Select Course Materials                         |  |  |  |  |  |
|   |                                                 |  |  |  |  |  |
|   | Select All Unselect All                         |  |  |  |  |  |
|   | Content Areas                                   |  |  |  |  |  |
|   | Course Materials                                |  |  |  |  |  |
|   |                                                 |  |  |  |  |  |
|   |                                                 |  |  |  |  |  |
|   | Instructor Resources                            |  |  |  |  |  |
|   | Zoom Meetings                                   |  |  |  |  |  |
|   |                                                 |  |  |  |  |  |

### Step 3: Granular Course Copy (Original)

- 6. Under File Attachments, Course Files, click one of two options.
  - Option 1: To copy only files that are linked in the course, and used in the course, select 'Copy links and copies of the content'. This will remove any content not being used in the course.
  - Option 2: If you have uploaded zip files/learning objects/SCORM, select 'Copy links and copies of the content (include the entire course home folder)'.
- 8. If you select 2, select **Manage Package Contents** to select, and <u>remove any</u> <u>course files</u> you will no longer need in the new course, and select submit.
- 9. Click Submit to start the copy.

#### FILE ATTACHMENTS

Select an option for copying your file attachments. If content will be reused in a different course, copying links and copies of the content is the recommended option. Click **More Help** for additional information.

Course Files

- Copy links to Course Files
- Copy links and copies of the content

Copy links and copies of the content (include entire course home folder)

Package Size

Calculate Size Manage Package Contents

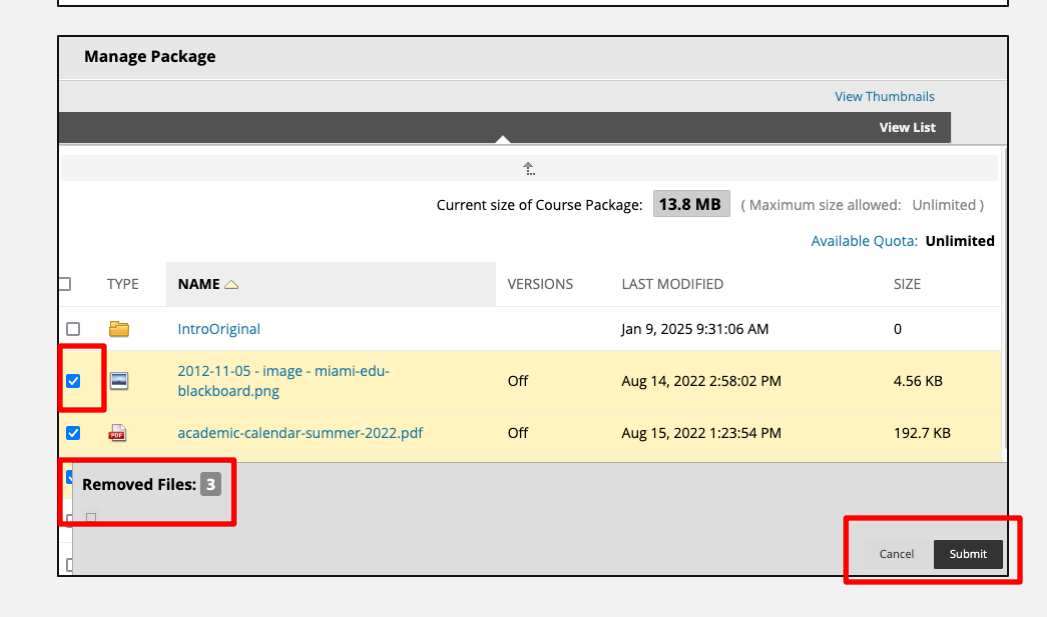

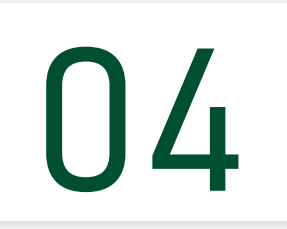

### **Upload Video Content**

Use Kaltura to upload your course videos. This includes ensuring students upload videos through Kaltura.

#### Step 4: Upload Video Content Using Kaltura

These guides will show you how to seamlessly upload your course video directly in Blackboard and enable your students to do the same.

- Upload Media Content to Kaltura in Blackboard (Instructors)
- <u>Upload Media Content to Kaltura in Blackboard (Students)</u>
- Sharing Cloud Recordings in Blackboard Learn
- Edit Media Content in Blackboard Learn

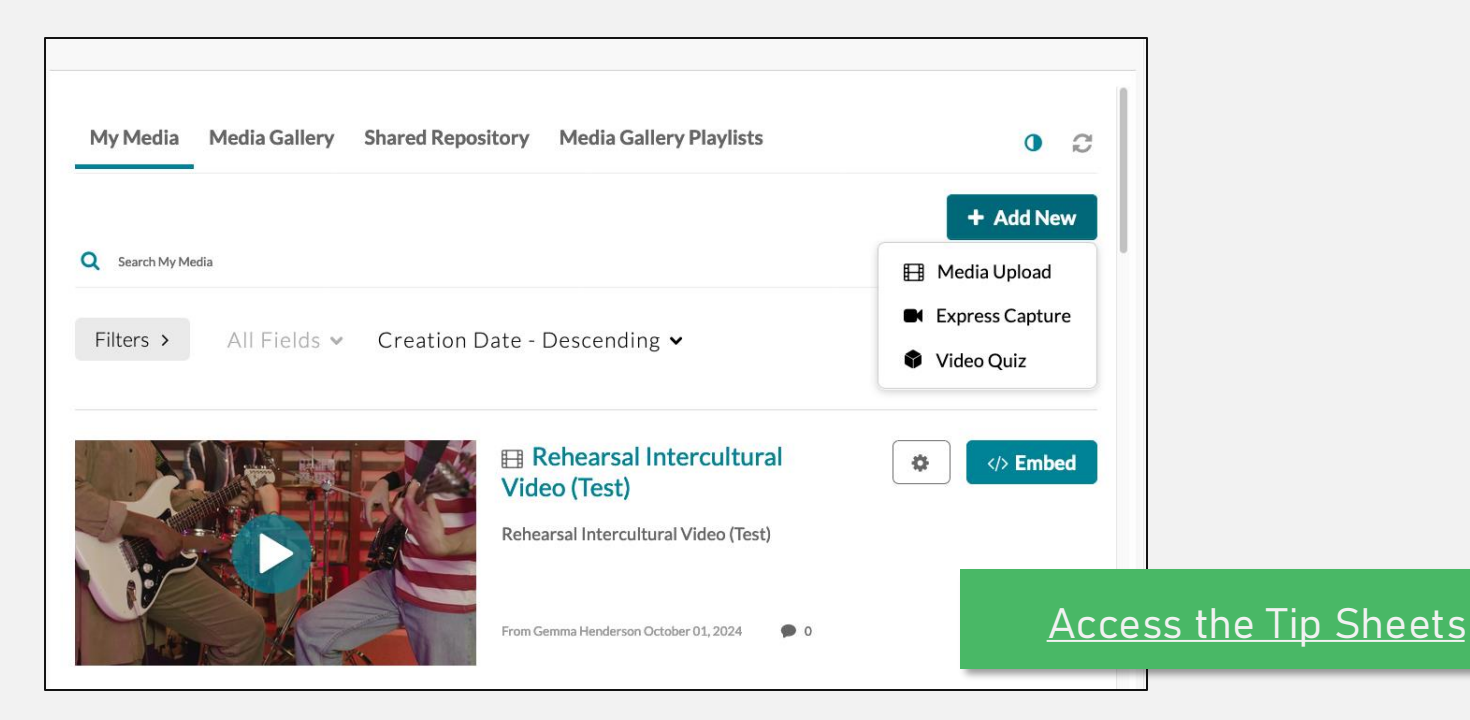

# 05

# Share Large Files

Limit uploading large files to Blackboard and use cloud services available to students, faculty, and staff at the University of Miami.

#### **Step 5: Share Large Files Through Cloud Services**

| tent item is any type of file, text, image.                          | Add content |                                        | ×                                                                                                    |
|----------------------------------------------------------------------|-------------|----------------------------------------|----------------------------------------------------------------------------------------------------|
|                                                                      | J           | Insert Course Files                    |                                                                                                    |
| ONTENT INFORMATION                                                   | (+)         | Insert from Cloud Service              |                                                                                                    |
| Name Color of Name                                                   |             | and Table                              |                                                                                                    |
| Text                                                                 | Additio     | onal loois                             |                                                                                                    |
| For the toolbar, press ALT+F10 (PC) (<br>B I 및 <del>S</del> Paragrap | (#++        | Dropbox                                |                                                                                                    |
| x <sup>2</sup> X <sub>2</sub> 8 8 51 1                               |             |                                        |                                                                                                    |
| a 🔺                                                                  |             | Flickr Photo                           |                                                                                                    |
|                                                                      | P           | Microsoft Cloud Collaboration document | re you can assess where your team is on its journey to high<br>a between mission-oriented and project-oriented teams and the<br>final clarity, competence, and team member cohesion. |
| AF                                                                   | P           | OneDrive LTI placement                 | veeting.                                                                                                    |
|                                                                      |             | SlideShare Presentation                |                                                                                                    |
|                                                                      | (*** · · )  |                                        |                                                                                                    |

#### Access the Tip Sheets

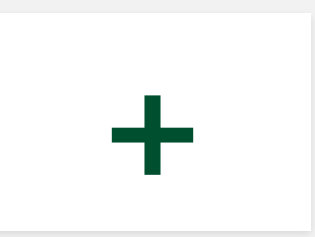

## Import/Export Resources

Export select content within Blackboard Original and save a copy before importing this into a course.

#### **Download Course Materials (Original)**

Export select content within Blackboard Original and save course materials. You can also import this into a course.

- 1. Open the course you want to copy from.
- 2. Under Control Panel, go to Content Collection and click on your course name/ID.
- 3. You'll see all the stored content, including file type, last edited date, and file size.
- 4. Select the files and folders to download.
- 5. Select the Download Package button. If a window opens, Select Save File and select OK.

| Course Management         |               |                |                                                   |                         |          |               |             |
|---------------------------|---------------|----------------|---------------------------------------------------|-------------------------|----------|---------------|-------------|
| Control Panel             |               |                |                                                   |                         |          |               |             |
| Content Collection (      | $\rightarrow$ | Download Packa | age Copy Move Delete                              |                         |          |               | Refresh     |
| IntroOriginal             |               | FILE TYPE      |                                                   | EDITED                  | SIZE     | ACCESSIBILITY | PERMISSIONS |
| All Courses Content       |               |                |                                                   |                         |          |               |             |
| All Organizations Content |               |                | IntroOriginal                                     | Jan 9, 2025 9:31:06 AM  | 0        |               |             |
| Go                        |               |                | 2012-11-05 - image - miami-edu-<br>blackboard.png | Aug 14, 2022 2:58:02 PM | 4.56 KB  |               |             |
| Basic Search              |               |                | academic-calendar-summer-2022.pdf                 | Aug 15, 2022 1:23:54 PM | 192.7 KB | e             |             |
|                           |               |                | blackboard-course-banner(1).png                   | Aug 14, 2022 2:58:02 PM | 6.12 KB  |               | <b></b>     |
|                           |               |                | blackboard-course-banner.png                      | Aug 14, 2022 2:58:02 PM | 6.12 KB  |               | <b>"</b>    |

#### Import Course Materials (Original)

| Course Management                                                      | Course Content: IntroOriginal 💿                                         |               |          |
|------------------------------------------------------------------------|-------------------------------------------------------------------------|---------------|----------|
| Control Panel                                                          | The Content Collection provides central file storage for a              | ll content. V | Vhen cre |
| <ul> <li>Content Collection</li> </ul>                                 | change an item in the Content Collection, all links to the              | item reflect  | those cl |
| IntroOriginal                                                          | courses you ceach, in an of your organizations, or in an o              | by the course |          |
| All Courses Content                                                    |                                                                         |               |          |
| All Organizations Content                                              | Upload 🗸 Create Folder                                                  |               |          |
| Institution Content                                                    |                                                                         |               |          |
|                                                                        | Upload Files                                                            |               |          |
| Go                                                                     | Upload Zip Package                                                      |               |          |
| Basic Search                                                           | Download Package Copy Move                                              | Delete        |          |
| Upload Zip Package                                                     |                                                                         |               |          |
| Upload a ZIP file and unpackage the contents in this folder. To upload | a ZIP file without unpacking the contents, use the Upload Files option. | 1.            | Fol      |
| * Indicates a required field.                                          |                                                                         |               | Mat      |
| FILE INFORMATION                                                       |                                                                         | 2.            | Ope      |
| Browse to select a file to upload.                                     |                                                                         | 2             | 1 I      |

| * File                                                                                                    |                 |   |  |  |  |        |        |
|----------------------------------------------------------------------------------------------------|-----------------|---|--|--|--|--------|--------|
| Attach Files<br>Browse Local Files                                                                                                    |                 |   |  |  |  |        |        |
| If selected, the system automatically overwrites the existing file with the same name.  Select File Name Encoding Change this setting only if the package contains files with names that are encoded using known, uncommon encoded Otherwise, use the system default value. |                 |   |  |  |  |        | ng.    |
|                                                                                                    | Default (UTF-8) | ~ |  |  |  |        |        |
| Click Submit to proceed                                                                                                    |                 |   |  |  |  | Cancel | Submit |

- Follow guidance to Download Course Materials.
- 2. Open the course you want to copy to.
- 3. In the Content Collection, go to the location where you want to upload files.
- 4. Point to Upload and select Upload Zip Package.
- 5. Browse for the file.
- 6. Select Submit to start the upload.